## Instrukcja uzytkownika programu Dell UltraSharp Color Calibration Solution

- Dell UltraSharp Color Calibration Solution
- Instalacja programu Dell<sup>TM</sup> UltraSharp Color Calibration Solution
- Uzywanie programu Dell UltraSharp Color Calibration Solution

## **Dell UltraSharp Color Calibration Solution**

TTen program umozliwia uzyskanie najlepszych, najwierniejszych kolorów na wyswietlaczu Dell UltraSharp UP3214Q podczas uzyania z kolorymetrem X-Rite i1Display Pro.

Program Dell™ UltraSharp Color Calibration Solution udostepnia trzy glówne funkcje:

1. W oparciu o pomiary z kolorymetrem i1Display Pro oraz uzywanie specjalnych regulacji opartych na monitorze, ustawia precyzyjna emulacje przez wyswietlacz dowolnej z pieciustandardowych przestrzeni kolorów wyswietlacza:

a. sRGB b. AdobeRGB c. Rec. 709 d. DCI-P3 e. UltraSharp native

2.W oparciu o pomiary standardowych testów, wykonywana jest kalibracja wyswietlacza do standardowych wartosci gamma, punktów bieli i zrównowazenia szarosci, dla wybranejemulacji przestrzeni kolorów.

3.W oparciu o pomiary "charakteryzacji" zestawu kolorów testowych, obliczany jest i zapisywany profil ICC dla wyswietlacza oraz uaktywniany profil w systemie operacyjnym Windows.

Glówne korzysci z regularnego uzywania programu Dell™ UltraSharp Color Calibration Solution z kolorymetrem i1Display Pro, to:

- Kolory zdjec, prace projektowe, filmy i strony sieci web wygladaja zgodnie z zyczeniem ich twórcy
- Stabilne, przewidywalne kolory kolory wygladaja tak samo teraz jak i pózniej
- Spójne i wierne kolory na monitorach Dell UltraSharp
- Precyzyjne profile do uzywania z aplikacjami "zarzadzania kolorami" i sterownikami drukarek, co zapewnia, ze drukowane kolory sa takie same jak kolory wyswietlane, co umozliwiawykonanie dokladnego testu "soft proofing"

## Instalacja programu Dell™ UltraSharp Color Calibration Solution

1. Podlacz kabel USB do komputera hosta. (Sprawdz Instrukcje szybkiego uruchomienia lub Instrukcje uzytkownika, dostarczona z wyswietlaczem UP3214Q). Wyswietlacz UltraSharp UP3214Q bedzie dzialal jako wysokiej jakosci wyswietlacz, bez polaczenia USB, ale polaczenie to umozliwi programowi Dell™ UltraSharp Color Calibration Solution kontrolewymagana do dokladnego ustawienia emulacji przestrzeni kolorów i kalibracji wyswietlacza.

2. Włóz płyte CD "Driver and Documentation (Sterowniki i dokumentacja)" dostarczona z wyswietlaczem UP3214Q do napedu CD lub DVD komputera.

3. W zaleznosci od właczenia lub wyłaczenia w komputerze funkcji Autorun (Autouruchomienie), wykonaj podane ponizej czynnosci:

• Jesli w komputerze właczona jest funkcja Autorun (Autouruchomienie), wybierz preferowany jezyk, a następnie wybierz z menu "Install Dell™ Ultrasharp Color CalibrationSolution (Zainstaluj program Dell Ultrasharp Color Calibration Solution)".

Po uruchomieniu programu instalacyjnego, wykonaj instrukcje ekranowe krok po kroku w celu dokonczenia instalacji.

• Po wylaczeniu w komputerze funkcji Autorun (Autouruchomienie), przejdz do napedu CD/DVD, aby wyszukac CDBrowse.exe i uruchom ten program. Kliknij dwukrotnie program instalacyjny i wykonaj instrukcje ekranowe krok po kroku w celu dokonczenia instalacji.

## Uzywanie programu Dell™ UltraSharp Color Calibration Solution

Do uzywania programu Dell™ UltraSharp Color Calibration Solution wymagany jest kolorytem X-Rite i1Display Pro. Kolorymetr X-Rite i1Display Pro jest dostepny do zakupienia w firmieDell, w niektórych krajach. Skontaktuj sie z przedstawicielem Dell, aby sprawdzic, czy jest dostepny w danym kraju. Kolorymetr X-Rite i1Display Pro jest takze dostepny w sklepach X-RitewAmeryce Pólnocnej i w sklepach online Pantone, a takze w ogólnoswiatowej sieci sprzedawców X-Rite.

W celu uzycia programu Dell™ UltraSharp Color Calibration Solution nalezy wykonac podane ponizej czynnosci:

1. Podlacz kolorymetr X-Rite i1Display Pro do dowolnego dostepnego portu hosta USB komputera lub wyswietlacza (Sprawdz Instrukcje szybkiego uruchomienia lub Instrukcje uzytkownika, dostarczona z wyswietlaczem UP3214Q).

2. Uruchom aplikacje Dell™ UltraSharp Color Calibration Solution dwukrotnie klikajac ikone programu na pulpicie lub pod Start -> All Programs (Wszystkie programy) -> DellDisplays (Wyswietlacze Dell). Nastepnie wykonaj instrukcje ekranowe krok po kroku.

**NOTE:** Po rozpoczeciu procesu profilowania nalezy sie upewnic, ze nie zostały zmienione zadne ustawienia kolorów z panela przedniego, przez menu ekranowe (OSD). Zmiana tychustawien podczas kalibracji, moze spowodowac niespójne pomiary i doprowadzic do niedokladnych kalibracji i profili. Po zmianie dowolnego z tych ustawien po uruchomieniu programuDell UltraSharp Color Calibration Solution, wyniki moga nie byc dokladne i moze byc potrzebne ponowne uruchomienie programu Dell UltraSharp Color Calibration Solution.

MOTE: Przed uruchomieniem programu Dell Ultrasharp Color Calibration zaleca sie zakonczenie dzialania innych uruchomionych programów.

**NOTE:** Przed rozpoczeciem kalibracji, moze byc potrzebna zmiana wstepnie ustawionego trybu monitora przez OSD, na CAL1 lub CAL2. (Ustawienia kolorów -> Wstepnie ustawione tryby -> Przestrzen kolorów)